## Vuurletters

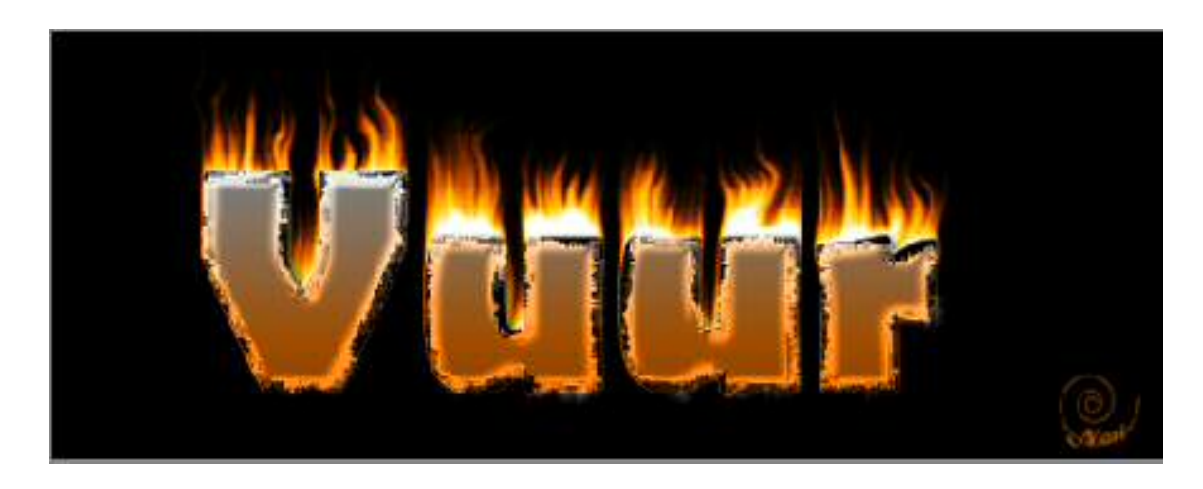

- 1. Open en document van 500 x 200 pixels, 72 ppi
- 2. Nieuwe laag daarboven
- 3. Voeg een zwarte opvullaag toe. (Bewerken → opvullaag → zwart)
- 4. Typ met witte letters. Ik gebruikte het lettertype Berlin Sans FB, Bold, 150pt.
- 5. Zet de tekst in het midden
- 6. Dupliceer de tekstlaag
- 7. Verberg de kopielaag
- 8. Vereenvoudig (=maak gewone pixels van) de originele tekstlaag.
- 9. Draai de volledige afbeelding tijdelijk 90° naar rechts
- 10.Pas toe op de laag Vuur (pixellaag van tekst): Filter → Stileren → wind, van links.

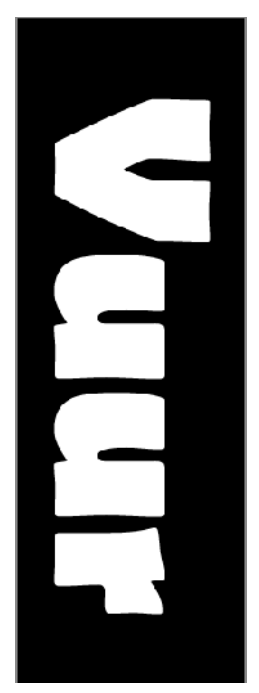

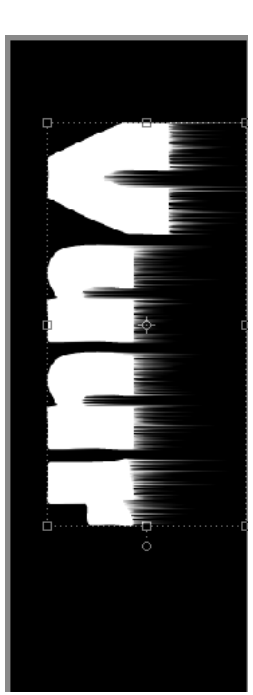

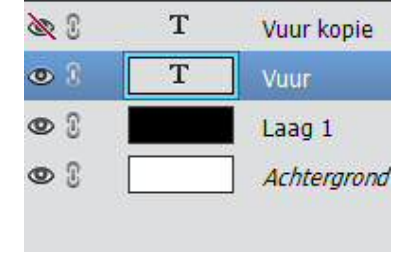

Herhaal deze filter totdat het effect voldoende is.

11.Draai de volledige afbeelding terug 90° naar links.

12.Verenig de zwarte laag met de vereenvoudigde tekstlaag.

| & C   | Т | Vuur kopie            |    | 2 2 | Т    | Vuur kopie  |
|-------|---|-----------------------|----|-----|------|-------------|
| • 3   |   | Vuur                  |    | •   | Vuur | Vuur        |
| • : _ |   | Laag 1<br>Achtergrond | E% | 00  |      | Achtergrond |

13.Pas toe op de laag Vuur: Filter → vervormen → Uitvloeien. Gebruik verdraaien. Maak met je penseel kronkelde streepjes. De grootte van het penseel kan je instellen. Varieer gerust.

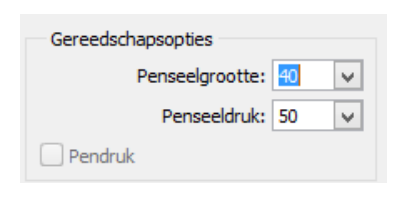

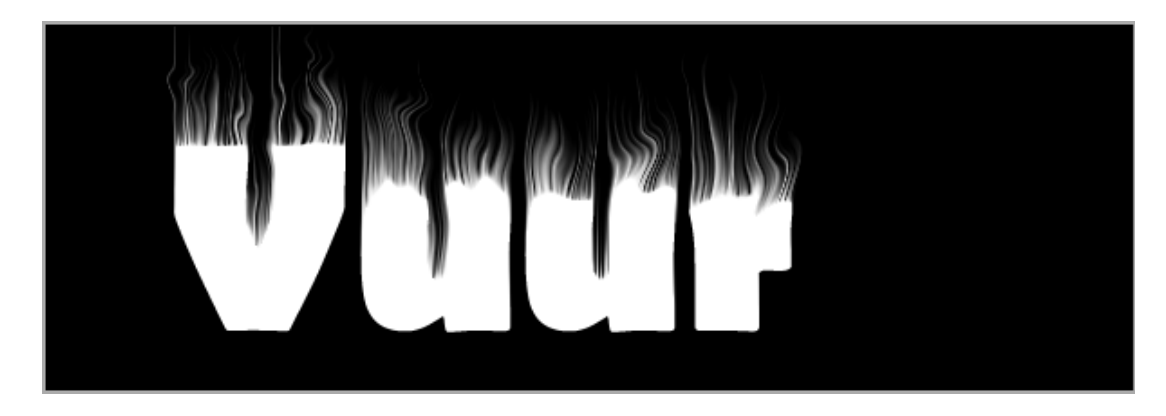

14.Zet daarna boven de laag Vuur een aanpassingslaag **Kleurtoon/ verzadiging.** Schakel **vullen met kleur** in. Dit zijn de instellingen:

| Kanaal: Origineel  Kleurtoon:  Streadiging:  Streadiging: |              |                    |    |
|----------------------------------------------------------------------------------------------------|--------------|--------------------|----|
| Kleurtoon:  35    Verzadiging:  95    Lichtheid:  -3                                                                                                    | Kanaal:      | Origineel 🔻        |    |
| Verzadiging: 95<br>Lichtheid: -3                                                                                                    | Kleurtoon:   | 0                  | 35 |
| Lichtheid: ————————————————————————————————————                                                                                                    | Verzadiging: | C                  | 95 |
|                                                                                                    | Lichtheid:   |                    | -3 |
| Vullen met kleur                                                                                                    |              | 🗹 Vullen met kleur |    |

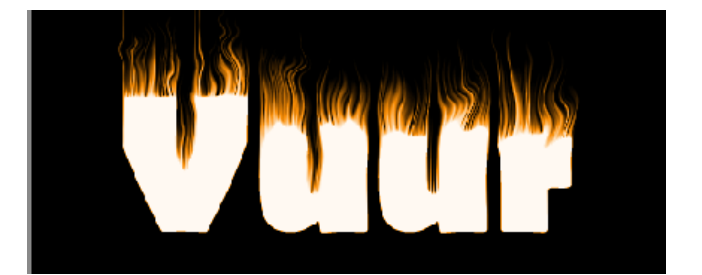

15.Voeg hierboven nog een aanpassingslaag Kleurtoon/verzadiging toe, bv. Met deze instellingen:

| Kanaal:      | Origineel         | •  |
|--------------|-------------------|----|
| Kleurtoon:   | 0-                | 4  |
| Verzadiging: | 0                 | 10 |
| Lichtheid:   | 0                 | -1 |
| 1            | 🗌 Vullen met kleu | r  |
|              |                   |    |

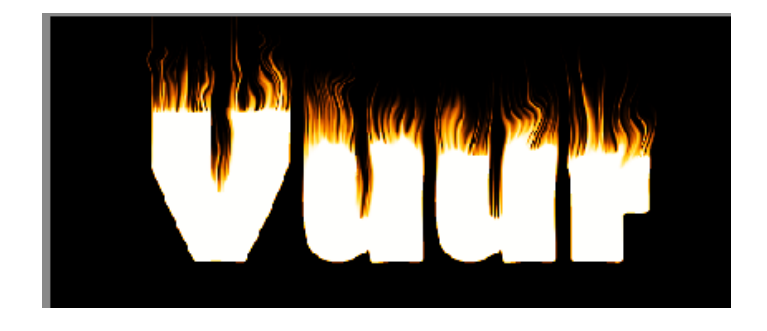

Zet de overvloeimodus bij deze laag op **Bedekken**.

16.Als de vlammen te scherp zijn, pas dan **Gaussiaans vervagen** (1 px) toe op de laag Vuur

| ۵ ک | Т    | Vuur kopie  |
|-----|------|-------------|
| •   | 0    | E Kleur.    |
| •   | 0    | C Kleur.    |
| •   | Vaur | Vuur        |
| 03  |      | Achtergrond |

17.Schakel de tekstlaag weer in.

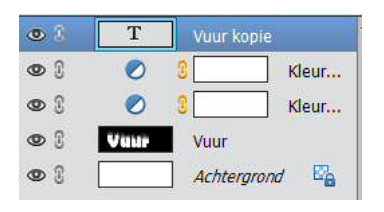

18.Pas een laagstijl toe op de tekstlaag (selecteer alleen de tekst), bv.Wow, glanzende chroomrand uit de categorie Wow Chroom.

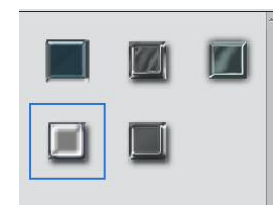

19.Zet op deze tekst een verloopvulling, bv. **Oranje** uit categorie **Eenvoudig.** 

Zet de overvloeimodus bij deze laag op Vermenigvuldigen.

20.Verhoog eventueel de verzadiging met een aanpassingslaag: Kleurtoon/verzadiging.

| deurtoon/ver | zadiging         | *≣ | Normaal | -    | Dekking:   | 100% - |
|--------------|------------------|----|---------|------|------------|--------|
| Kanaal:      | Origineel        | •  | •       | 0    | 2 Vuur     | Kleur  |
|              |                  |    | •       |      | 3 Vuur     | Verlo  |
| Kleurtoon:   | 0                |    | •       | Т    | Vuur kopie | fx     |
| erzadiging:  | (                |    | • 3     | 0    | 8          | Kleur  |
| Lichtheid:   | 0                |    | • 3     | 0    | 8          | Kleur  |
|              | 🗌 Vullen met kle | ur | •       | Vuur | Vuur       |        |
|              |                  |    | 03      |      | Achtergron | d 🖾    |

- 21.De letter een beetje laten verbranden.
  - a. Dupliceer de tekstlaag, en de twee bovenliggende aanpassingslagen en verenig tot één enkele laag.
  - b. Maak van onderstaande selectie
    - Selecteer de tekst
    - Slink de selectie 5 pixels
    - Bewaar de selectie (Selecteren → selectie opslaan), bv. Als 'letters klein'
    - Selecteer opnieuw de tekst
    - Vergoot de selectie met 5 pixels
    - Verwijder uit huidige selectie de opgeslagen selectie.
       Gebruik Selecteren → selectie laden, verwijderen uit selectie.

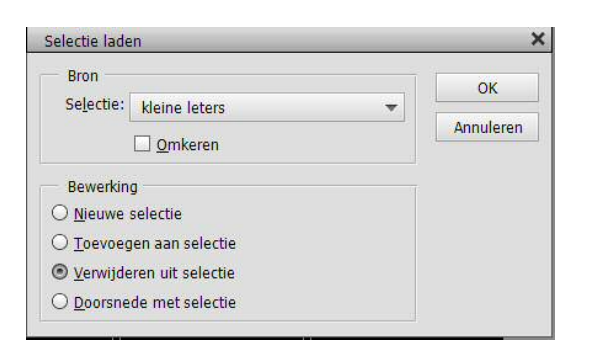

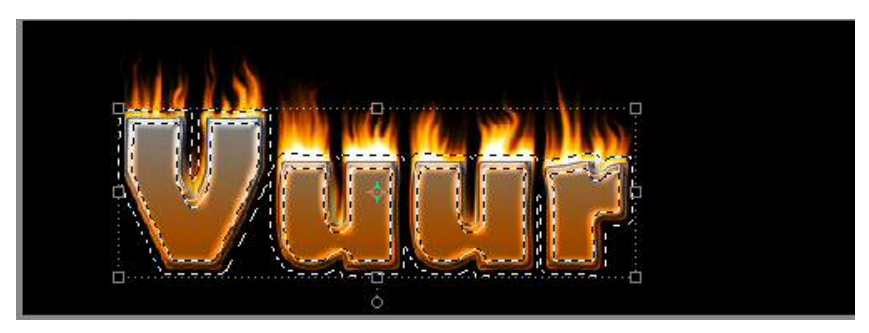

 Pas toe op de selectie: Filter → penseelstreek → spetters, straal 21, vloeiend 15.

22.Je kan de gloed van deze letters verhogen met overvloeimodus Vermenigvuldigen of Bedekken. Hierdoor vermindert de indruk dat de letters branden. Verminder daarom de dekking van deze laag of maak een duplicaat (bovenaan) en zet de overvloeimodus hier op normaal en de dekking maximaal op 50%.

Veel succes